# Yunanistan turları ile ilgili aradığınız herşey tek noktada

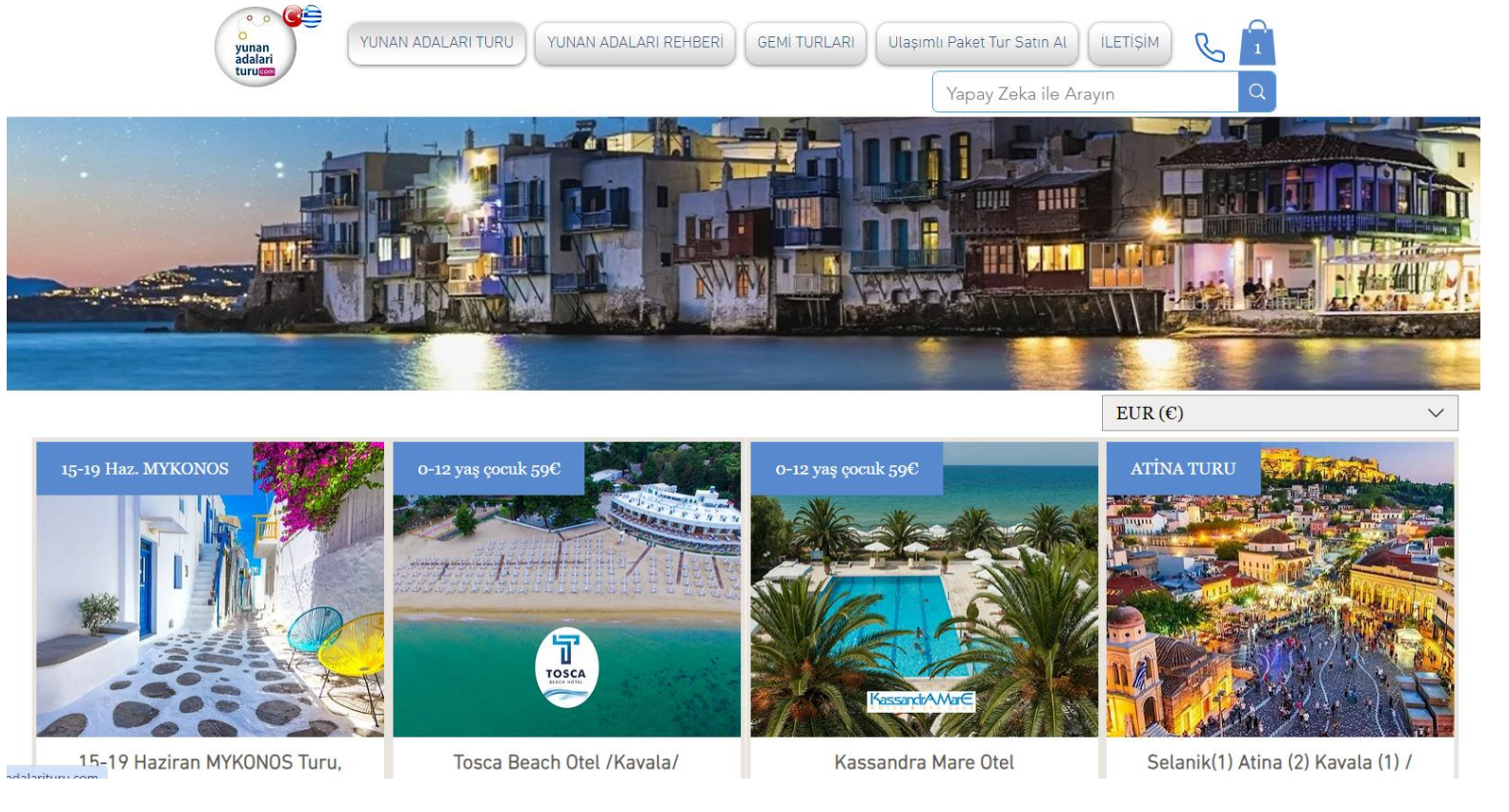

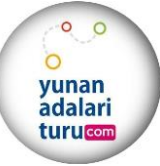

www.yunanadalarituru.com

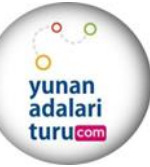

 2024 senesinde programımız da bulunan Yunanistan turları kapsamında, internet sitemizde oluşturulmuş sayfalar hakkında; bilgi aktarımı aşağıda dikkatlerinize sunulmaktadır.

TUR PROGRAMLARI satışta ilk adım

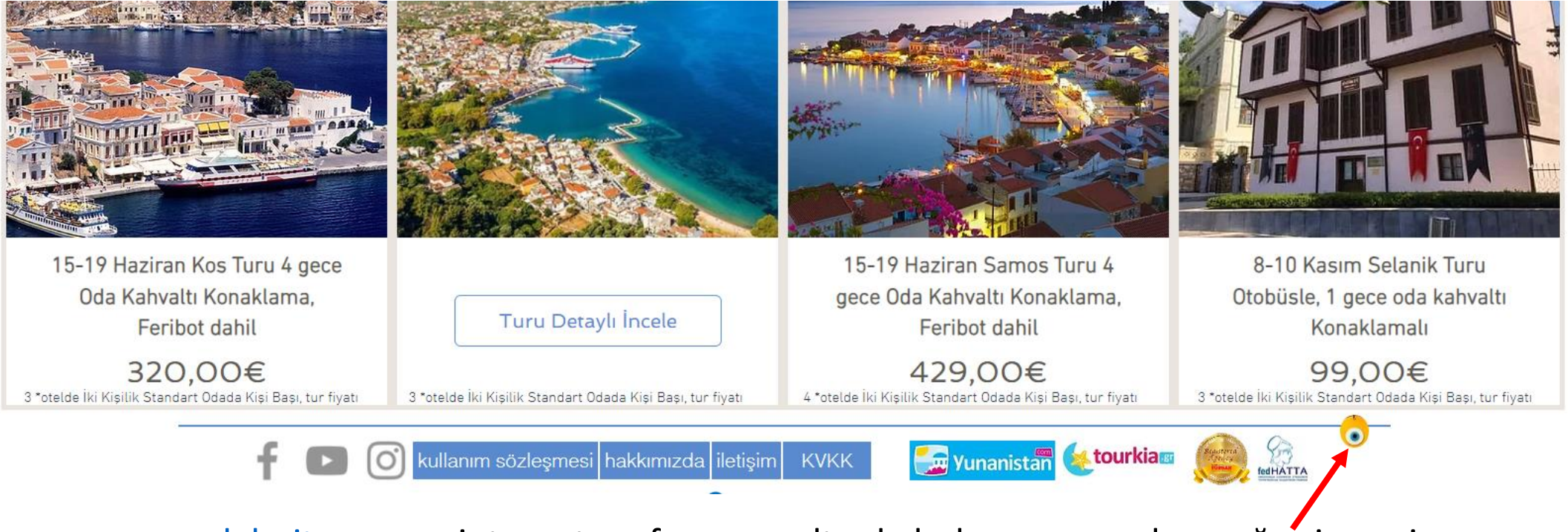

www.yunanadalarituru.com internet sayfamız en altında bulunan nazar boncuğu simgesine tıklamanız yeterli olacaktır

# İnternet sitemiz satışa yardım bazlı oluşturulmuş rehber sayfamız :

| yunan<br>adalari<br>turucom | YUNAN ADALARI TURU | YUNAN ADALARI REHBERİ | GEMİ TURLARI | Ulaşım | ılı Paket Tur Satın Al | İLETİŞİM | C |   |
|-----------------------------|--------------------|-----------------------|--------------|--------|------------------------|----------|---|---|
|                             |                    |                       |              |        | Yapay Zeka ile Ar      | ayın     |   | Q |

#### Yunanistan ve Ada Turları

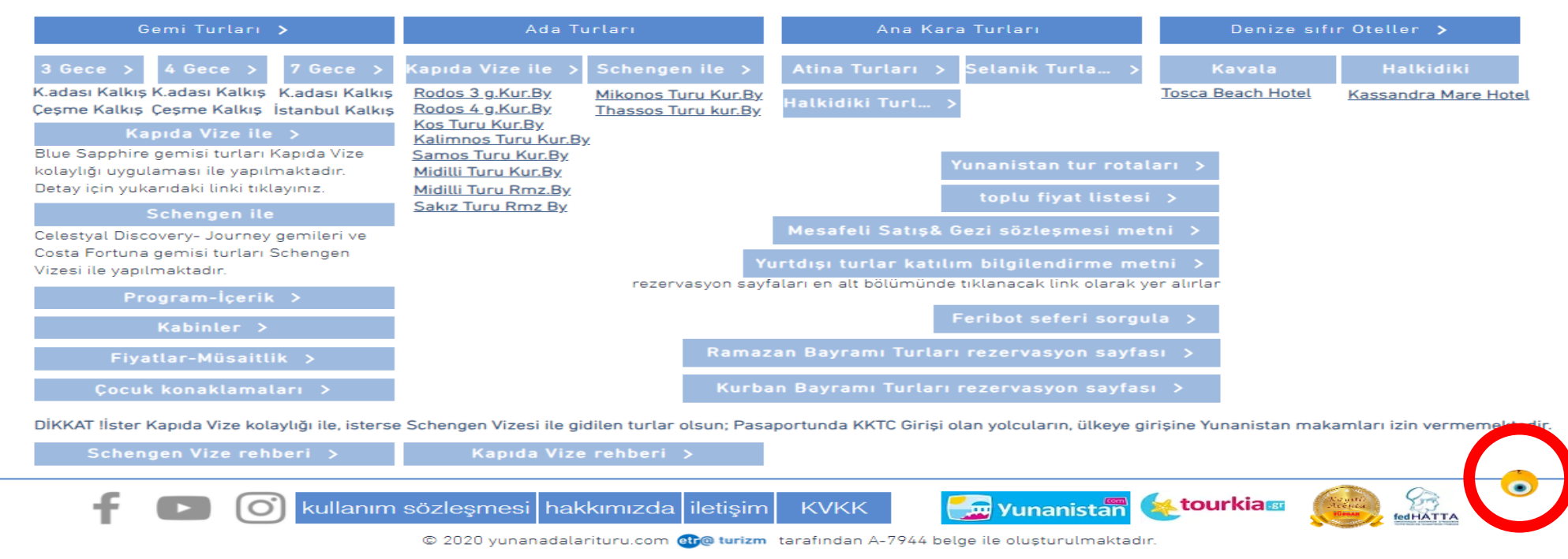

Nazar boncuğu ikonuna tıkladığınızda açılan Sayfamızdan da inceleyebileceğiniz üzere turlarımız

GEMİ TURLARI- ADA TURLARI-ANA KARA TURLARI- DENİZE SIFIR OTELLER olmak üzere 4 başlık altına toplanmıştır.

İkonlara tıkladığınızda sayfalar açılacak ve bilgi aranan tur programı ve diğer tüm detayları hakkında bilgileri tek noktada bulabileceksiniz.

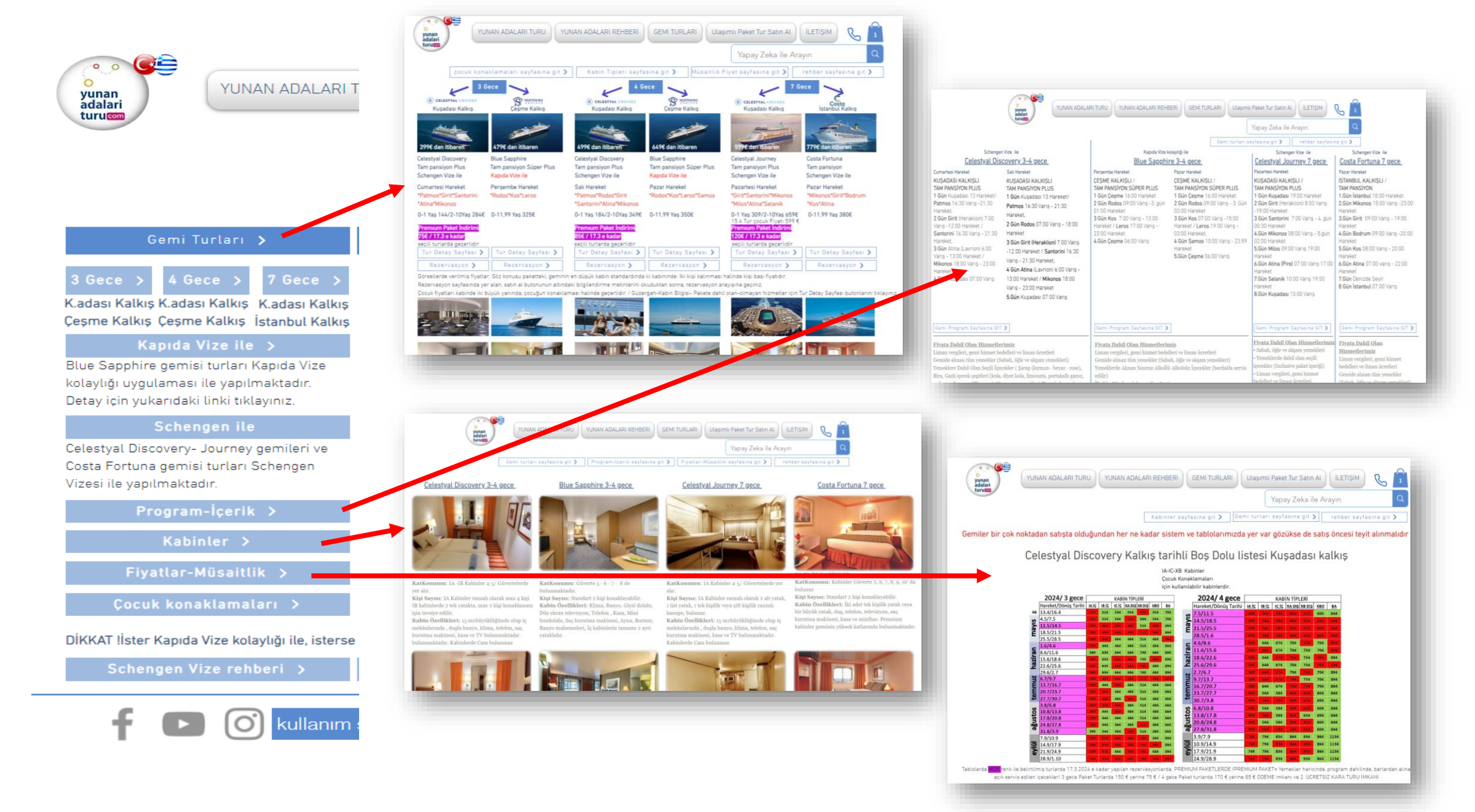

Örnek olması adına: Gemi turları kapsamında ikonların üzerine tıkladığınızda oluşturulmuş sayfalar açılacak bilgi aktarımı yapacak, açılan Sayfaların üzerinde yer alan, rehber sayfasına git, Gemi turları sayfasına git, Kabinler sayfasına git gibi ikonlarlada sayfalar arasında dolaşabileceksiniz 4

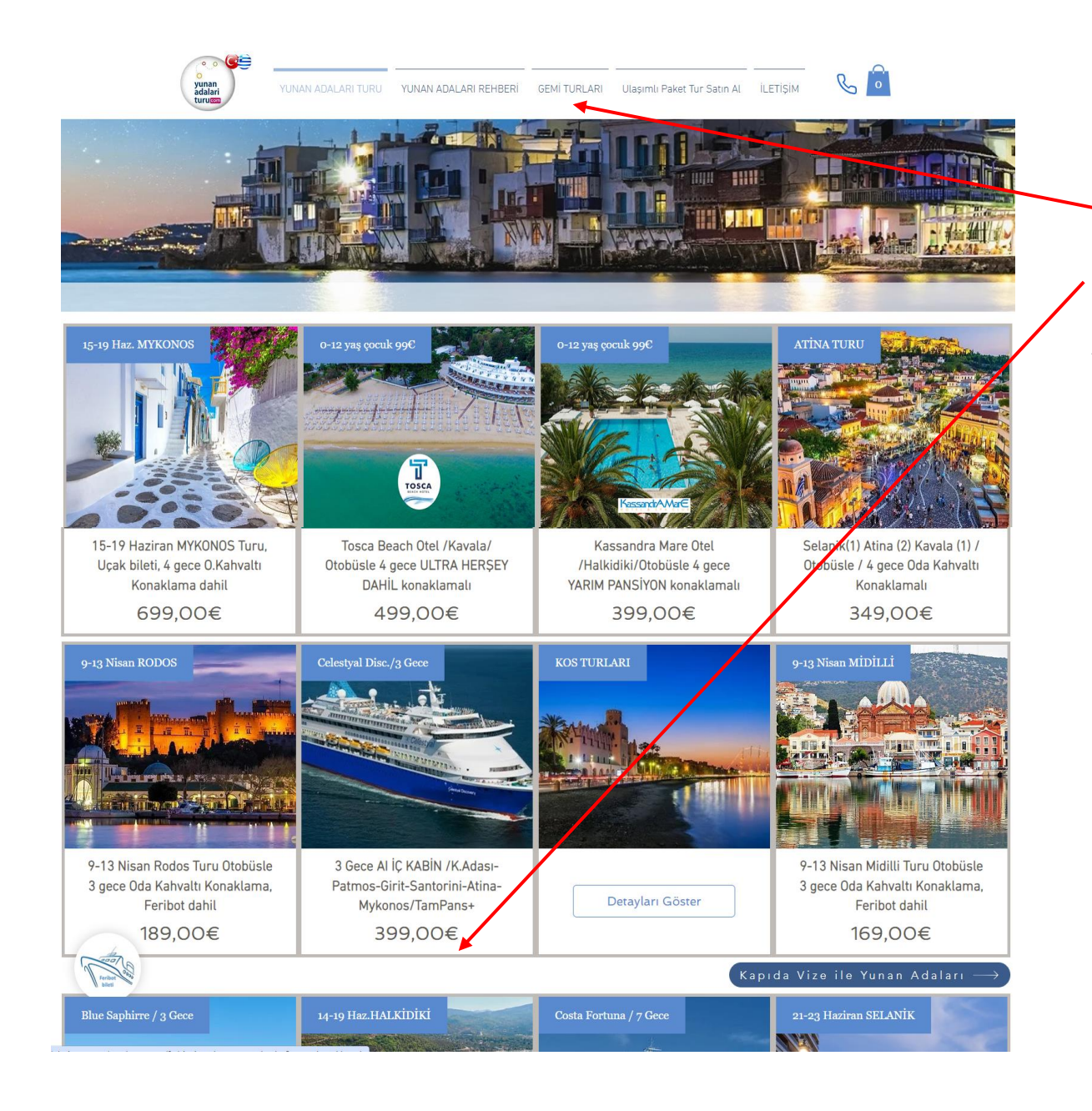

Sitemiz ana sayfasında düzenlenmiş olan turların ön görünümleri yer almaktadır. Bu anlamda ilgili kutunun üzerine tıklandığında turun detaylı sayfasına ulaşım bulunmaktadır. Bu şekilde gemi turuna ulaşılabileceği gibi

Ana menüde yer alan «GEMİ TURLARI» sekmesinden de gemi turu ile ilgili sayfalara ulaşılabilmektedir.

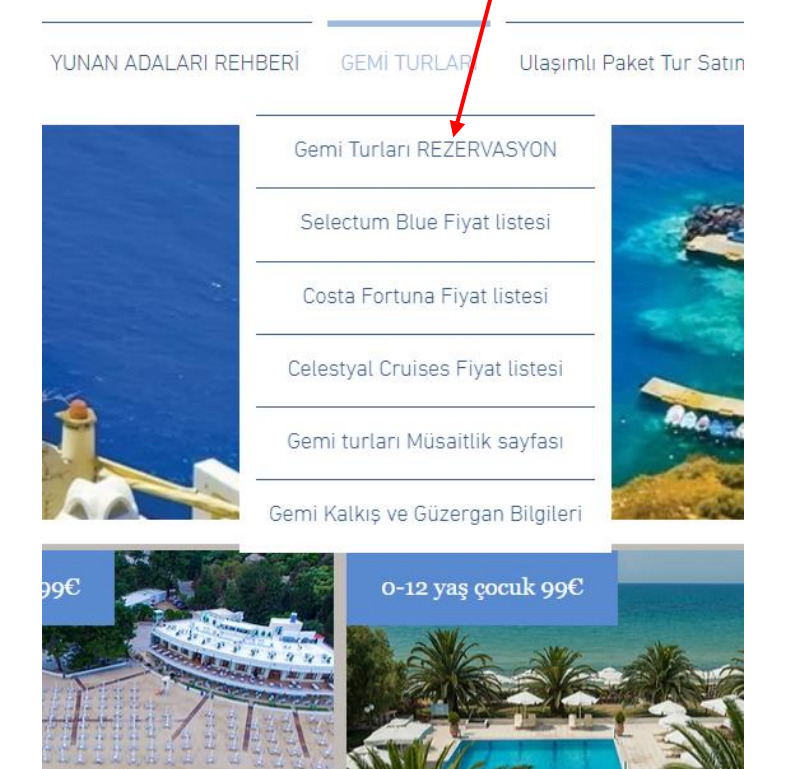

# Örnek üzerinden devam edersek rezervasyon sistemimize aşağıda belitrilen yönergeler ile ulaşabilir, müsaitlikleri görebilir ön rezervasyon tamamlaması yapabilirsiniz.

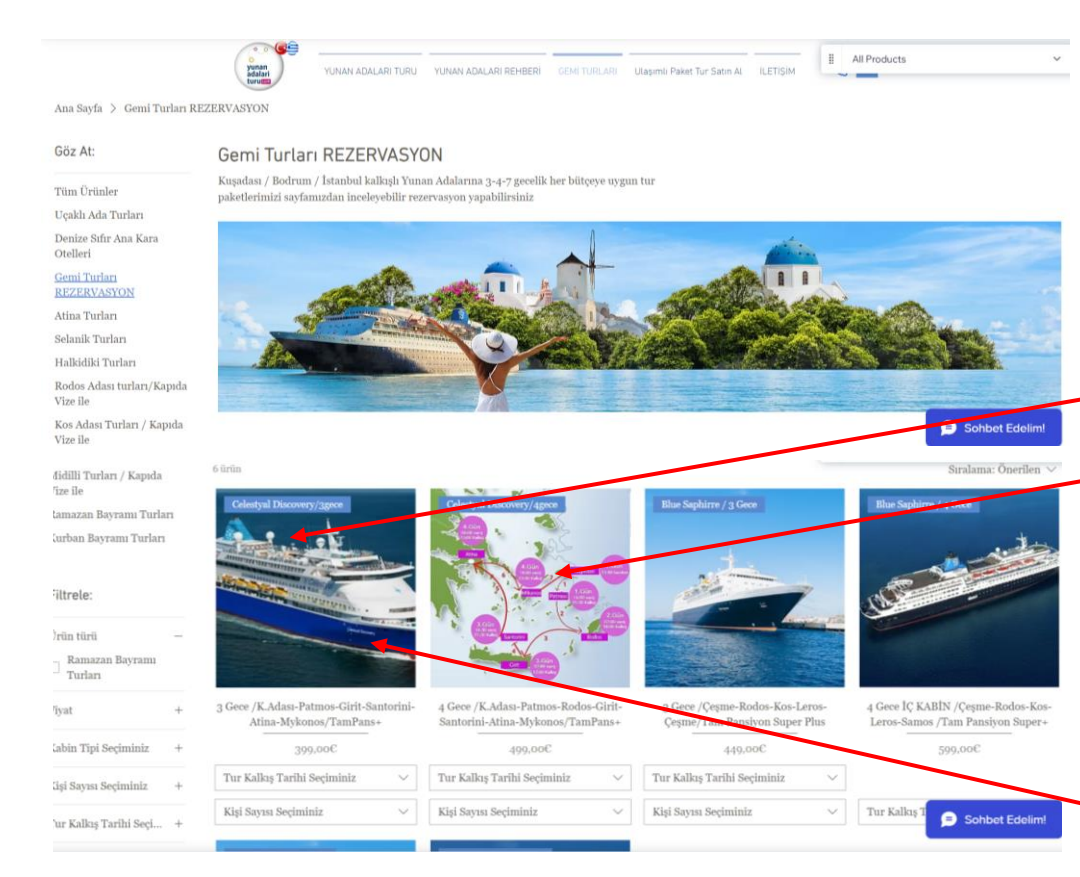

### Gemi Turları REZERVASYON : sayfası

Sayfası tıklandığında yandaki şekilde ulaşılan sayfa tüm gemi turlarının GEMİ/GECE/ bazlı olarak yer aldığı sayfadır. Mouse ile görsel üzerinde gezildiğinde gemilerin rota görselleri gelmektedir.

Turların altındaki bölüm «Tur Kalkış Tarihi Seçiminiz» ve «Kişi Sayısı Seçiminiz» Bölümleri bu alan itibarı ile kabin seçimide yapılması gerektiğinden aktif bilgi vermez bu anlamda tur hakkında detaylı bilgi edinmek amacı ile ilgili turun görseli veya açıklamalarına tıklamak ve açılan sayfadan devam etmek yeterlidir.

Görsele tıklayın ve açılan sayfaya devam edin \_\_\_\_\_

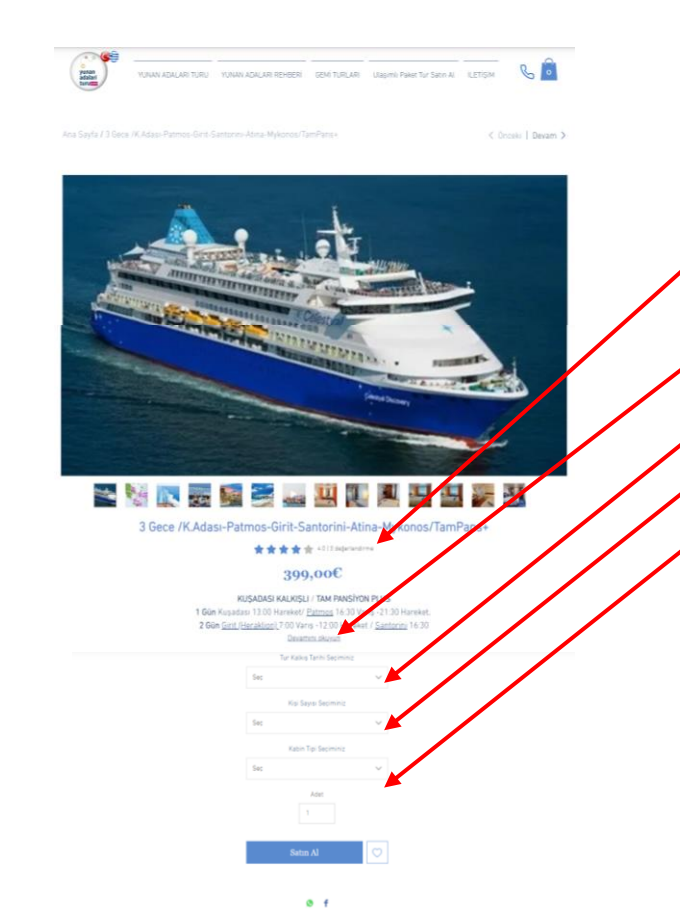

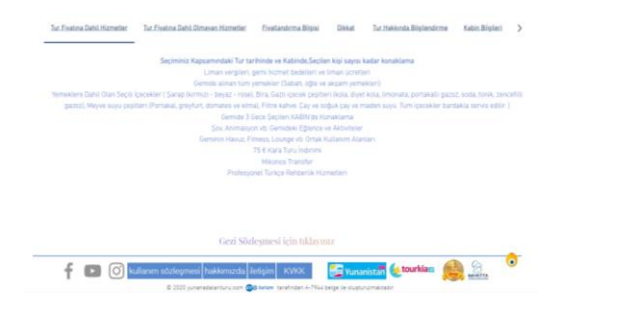

Açılan turla ilgili sayfada aşağıdaki bilgiler sırası ile yer alır

#### Tur görselleri Spot fiyatı

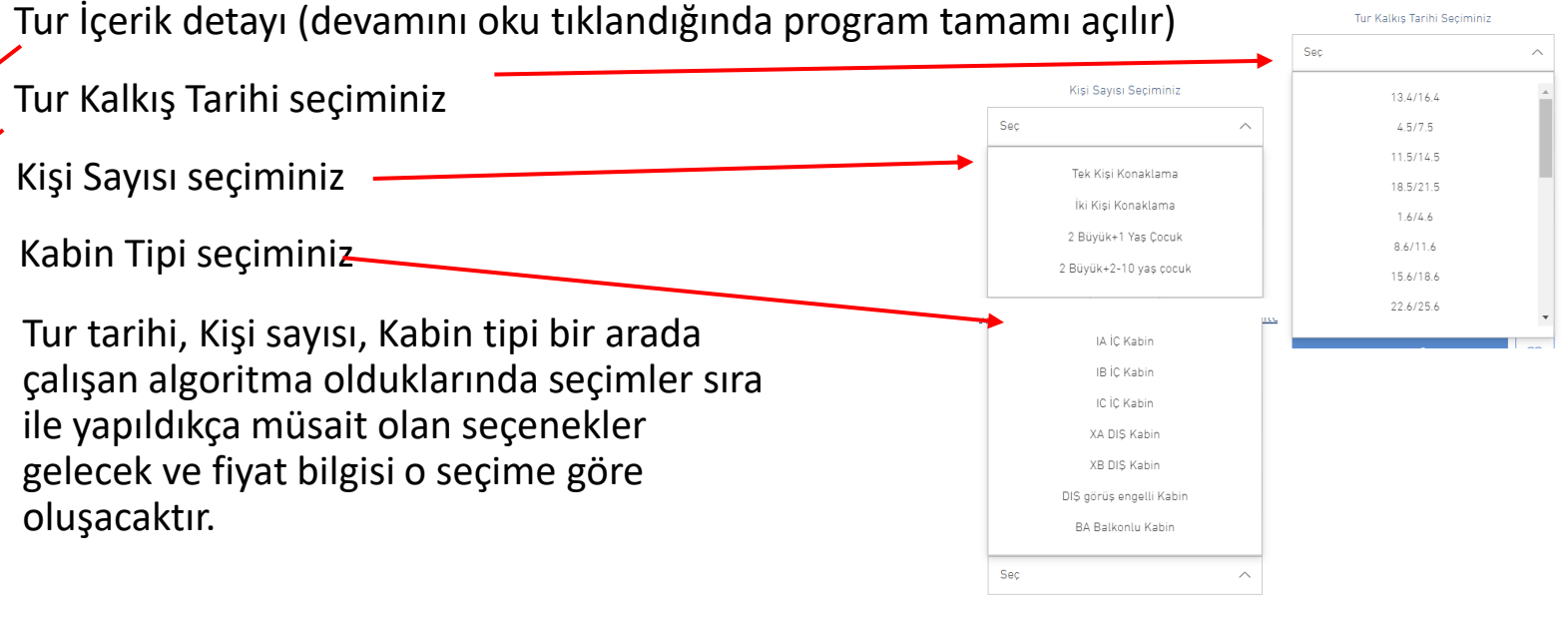

Turla ilgili bölümlerin yer aldığı aşandır üzerine tıklandıkça tur için gerekli bilgileri gözlemlersiniz

Tur Fiyatına Dahil Olmayan Hizmetler Kabin Bilgileri Tur Fiyatına Dahil Hizmetler Fivatlandırma Bilgis Dikkat Tur Hakkında Bilgilendirme Seçiminiz Kapsamındaki Tur tarihinde ve Kabinde, Seçilen kişi sayısı kadar konaklama Liman vergileri, gemi hizmet bedelleri ve liman ücretler Gemide alınan tüm yemekler (Sabah, öğle ve akşam yemekleri) Yemeklere Dahil Olan Seçili İçecekler ( Şarap (kırmızı - beyaz - rose), Bira, Gazlı içecek çeşitleri (kola, diyet kola, limonata, portakallı gazoz, soda, tonik, zencefilli gazoz), Meyve suyu çeşitleri (Portakal, greyfurt, domates ve elma), Filtre kahve. Çay ve soğuk çay ve maden suyu. Tüm içecekler bardakla servis edilir. ) Gemide 3 Gece Şeçilen KABİN'de Konaklama Sov, Animasvon vb. Gemideki Eğlence ve Aktiviteler Geminin Havuz, Fitness, Lounge vb. Ortak Kullanım Alanlar Mikonos Transfer Profesyonel Türkçe Rehberlik Hizmetleri

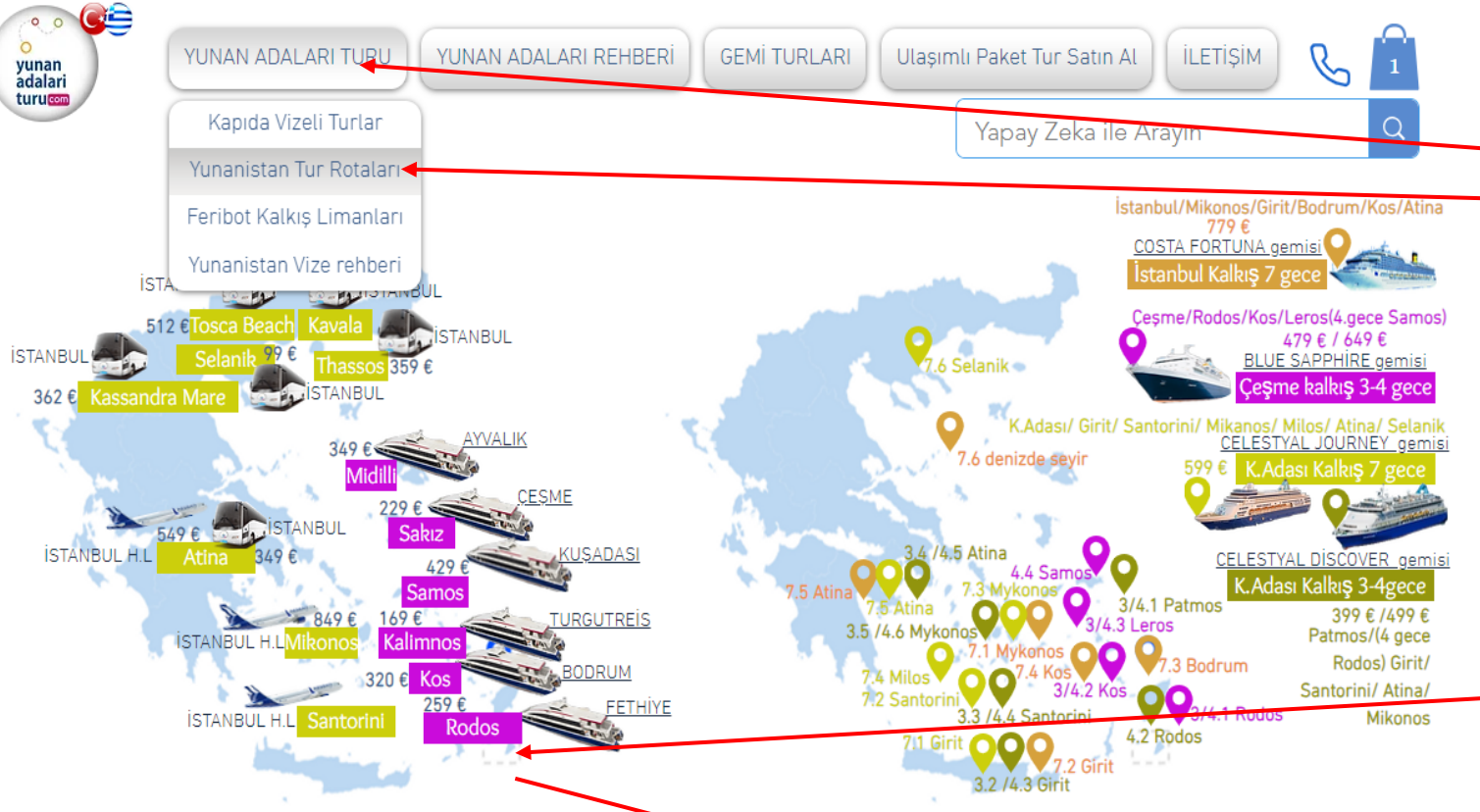

Tur bölgelerinde belirtilen fiyatlar, Ulaşım dahil paket turları içermekte olup, en dəşük gecedeki turda, iki kişilik oda da kişi başı başlangıç fiyatını içerir. Detaylar için bölgelerin üzerine tıklayarak, detaylı tur program ve içeriklerine ulaşabilirsiniz. Mor renkle işaretlenmiş olan bölgeler Vize kolaylığı ile gidilebilen bölgele olup, sarı renk ile belirlenmiş bölgeler Schengen Vizesi ile gidilebilen bölgelerdir.

Gemilerin isimlerinin üstlerinde yer alan fiyatlar iki kişilik kabinde en ucuz kabin standactında kişi başı başlangıç fiyatlarıdır. Mor renkle belirlenmiş olan Çeşme çıkışlı BLUE SAPPHIRE gemişi Turlarında VİZE KOLAYLIĞI, Açık-Koyu Sarı ve Turuncu renkle belirtilmiş gemi turlarında ise SCHENGEN VİZESİ gereklidir. Konum ikonlarının yanında yer alan rakamlar geminin kaçmcı durağı olduğunu içermektedir. 3/4.3 Leros Örnek olması adına yandaki ikon BLUE SAPPHIRE SEMİSİ nin 3 ve 4 gecelik turlarının 3. durak noktasının LEROS adası olduğunu belirtmektedir. İnternet sayfamız nazar boncuğu ile açılan rehber sayfasında ulaşabileceğiniz gibi ayrıca ana sayfa «YUNAN ADALARI» sekmesi alt menüsündeki «Yunanistan Tur Rotaları» ikonundan da ulaşabileceğiniz yanda görseli verilen sayfamız ile de tüm turlarımızı gerekli işaretlemeler ve rota belirlemeleri yapılmış halde tek sayfada gözlemleyebilir başlangıç fiyatlarını güncel olarak bulabilirsiniz.

Sayfayı aşağıya doğru kaydırdığınızda tüm gemilerin rotalarını izleyebilirsiniz.

Örnek olması adına yanda oluşturulmuş dinamik görselde yer alan ve görsel açıklamasında da yer aldığı üzere MOR renkli bölgeler Vize kolaylığı ile gidilebilen Adaları belirtmek için yapılandırılmıştır. Ada isimlerinin üstlerine gelip tıkladığınızda ilgili adanın sayfası açılacaktır.

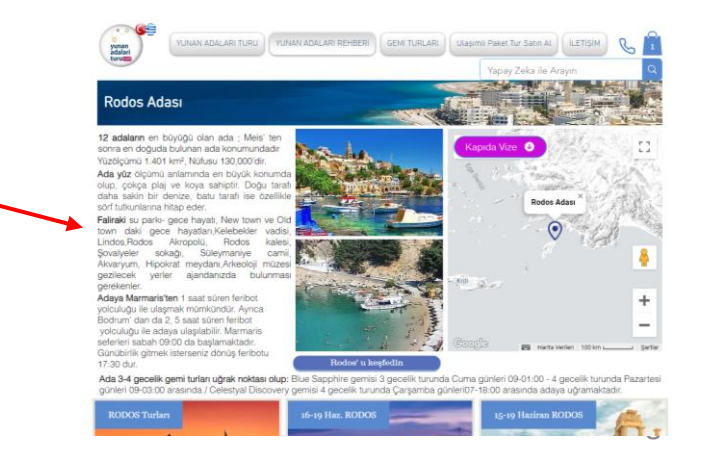

#### Örneklerde de açıklandığı üzere nazarboncuğu ikonu na tıklanarak ulaşılan aşağıdaki rehber sayfamızla

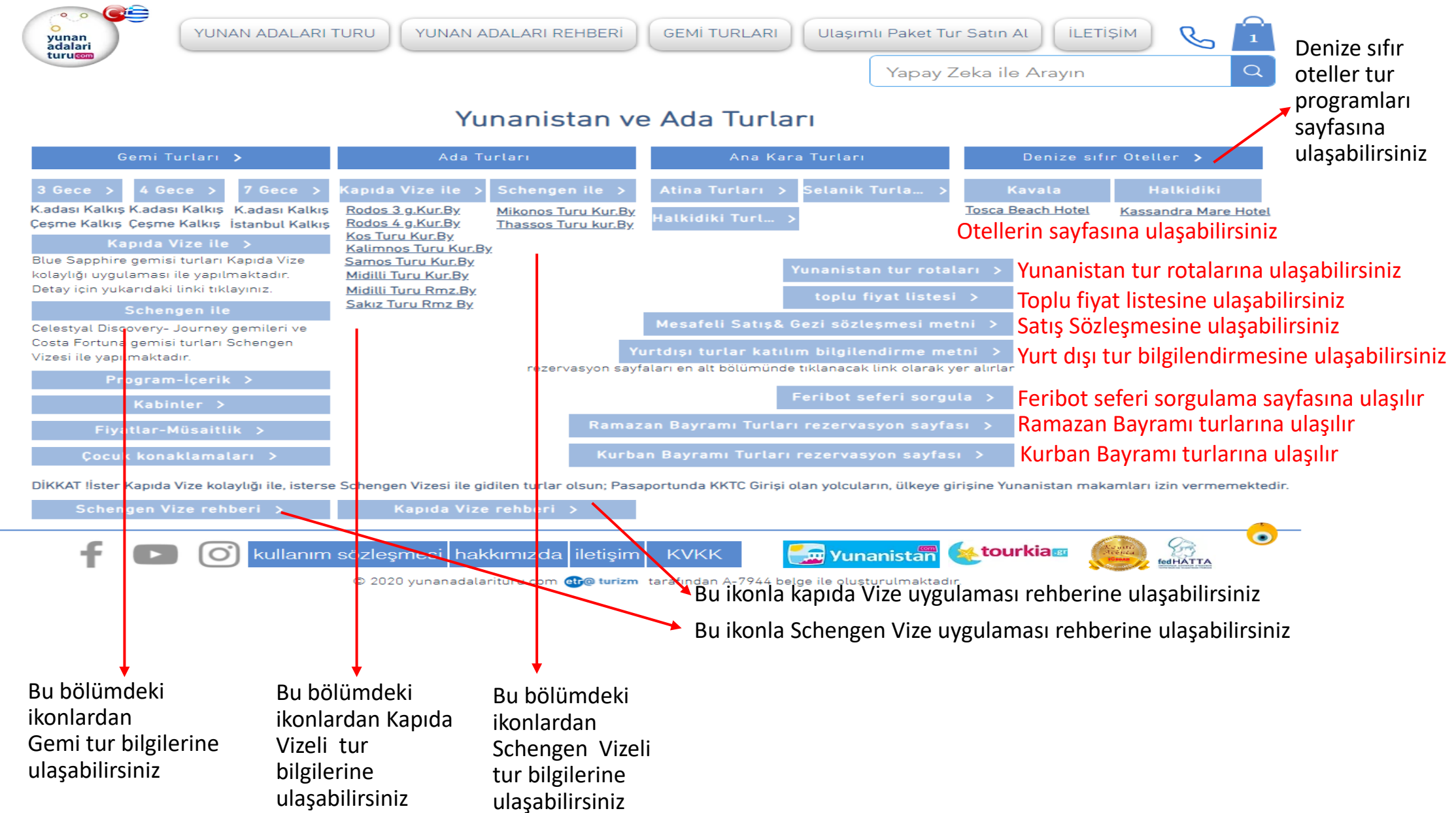

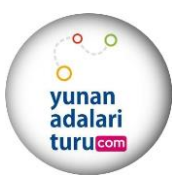

# Her türlü bilgi talebinde bizlerle 0555 522 25 55 nolu telefonumuz ve watssup hattından

operasyon@tourkia.gr mail adresimizden bizlere ulaşabilirsiniz.

Sorunsuz bol satışlı sezon dileklerimizle

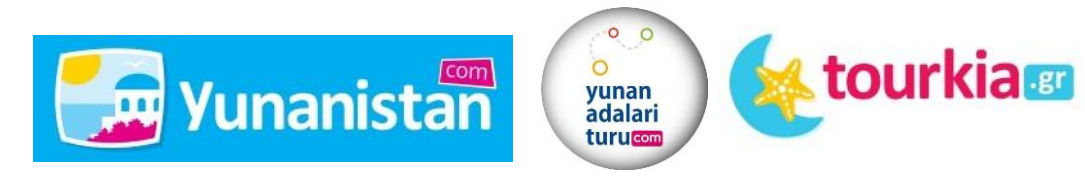